## -PlatBoxSimulator-

# \*Evolving Network\*

## 成長するネットワーク

PlatBoxSimulator 起動までの準備

PlatBoxSimulator のダウンロード&インストール

「空港の待ち行列」や「Boid」のときと同じ手順で行います。

http://www.platbox.org/から、「ソフトウェア・ダウンロード」を選択して、まずユーザー 登録します。登録のときに、名前・所属をきちんと書き、自由記述欄に「モデリング・シ ミュレーション入門の授業練習用」と書いてください。その後、ダウンロードして、イン ストールします。必ずインストールガイドに従ってインストールしてください。ダウンロー ド&インストールするのは、PlatBoxSimulatorのみです(ComponentBuilder は関係あ りません)。

※LZH 形式の圧縮ファイルのため、必ず解凍ソフトが必要となります。

例:解凍レンジ<u>http://www.vector.co.jp/vpack/browse/pickup/pw5/pw005284.html</u> Lhasa <u>http://www.vector.co.jp/vpack/browse/pickup/pw0/pw000825.html</u> Lhaplus http://www.vector.co.jp/vpack/browse/piclup/pw4/pw004641.html

モデルのダウンロード

ダウンロードが完了したら、さらにモデルをダウンロードします。PlatBoxSimulator だけ では Simulator で動かすものがないため、Simulator 上で動かすモデルが必要となりま す。授業ページ(http://ilab.sfc.keio.ac.jp/2005/autumn/modeling/)にアクセスし、 Web ページの以下の記述の「ここ」の部分を右クリックして、<u>EvolvingNetwork.jar</u>ファイ ルをダウンロードします。「ここ」を右クリックして「対象をファイルに保存」を選択し、ダ ウンロードしてください。※jar 形式のままダウンロードしてください。一部ブラウザやフ ァイル圧縮・解凍ソフトには拡張子(ドットの後ろの文字)を勝手に.zip 等に変更するも のもありますが、その場合ファイル名を変更して <u>EvolvingNetwork.jar</u> に戻してくださ い。 EvolvingNetwork.jar ファイルは、インストールした PlatBoxSimulator フォルダの中に移動します。PlatBoxSimulator フォルダは、Cドライブの ProgramFiles フォルダの中にあると思いますが、デスクトップに「PlatBoxSimulator へのショートカット」を作成した人はそこから行くことも出来ます。デスクトップのショートカットアイコン上で右クリックし、プロパティを選択します。「リンク先を探す」をクリックすると、上記の PlatBoxSimulator フォルダに直接移動することが出来ます。

<u>EvolvingNetwork.jar</u>ファイルは、<u>PlatBoxSimulator</u>ファイルの中の <u>plugins</u>というフォル ダの中に移動します。

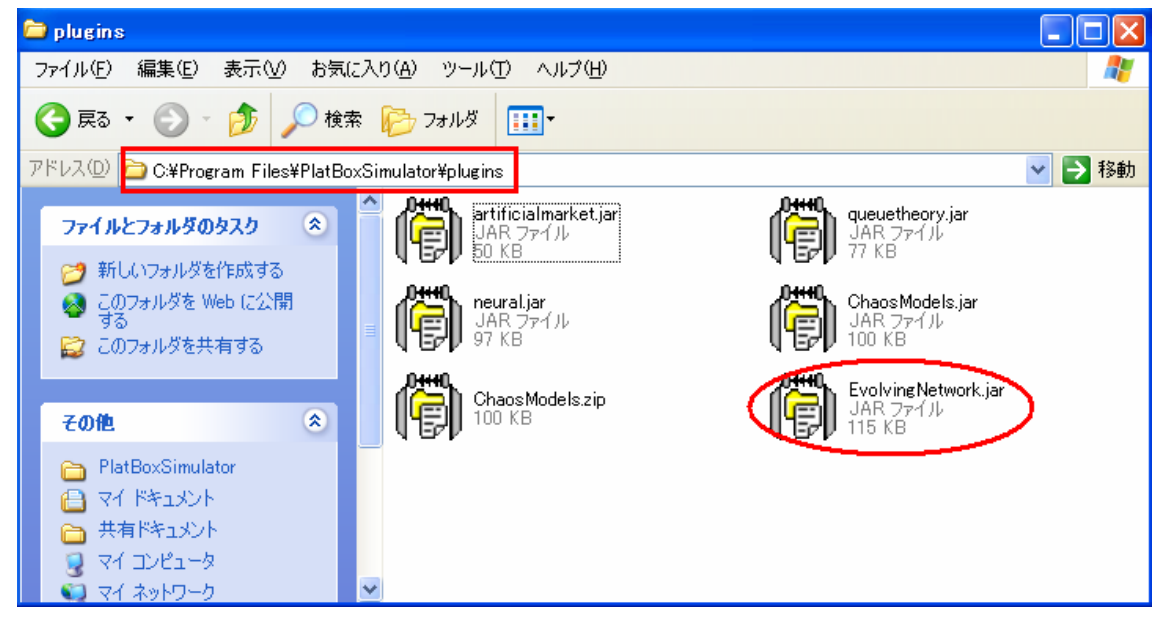

これで PlatBoxSimulator を起動する準備が整いました。

### PlatBoxSimulator の起動

デスクトップ上のショートカットアイコンをクリックするか、スタートメニューから PlatBoxSimulatorを選んで PlatBoxSimulator を起動してください。

PlatBoxSimulator を起動しただけではモデルが読み込まれていない状態のため、何 も動かすことが出来ません。制御パネルには「世界が読み込まれていません」と表示 されているはずです。

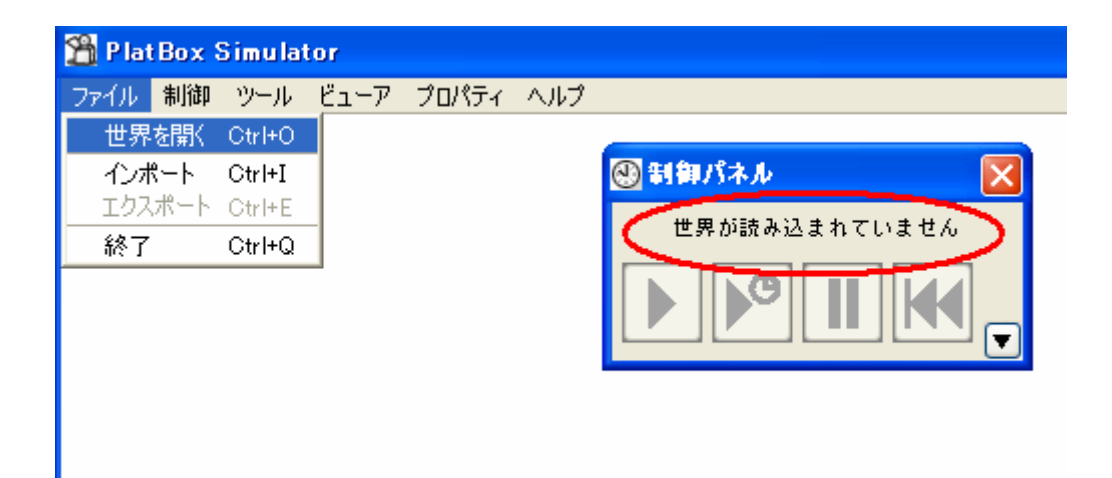

モデルの読み込み[EvolvingNetworkWorld]

①メニューバーからファイル⇒「世界を開く」をクリックしてください。

②evolvingnetwork フォルダが表示されているのを確認します。

- ※表示されていない場合は、正しく<u>jar</u>ファイルが <u>plugins</u>フォルダ内に移動できて いないので、上記のモデルのダウンロードをもう一度よく読んでください。
- ③evolvingnetwork フォルダの左のプラスマークをクリックし、EvolvingNetworkWorld を 表示し、選択してください。
- ④「了解」をクリックすると、制御パネルに「EvolvingNetworkWorld」と表示されます。これでモデルの読み込みは完了です。

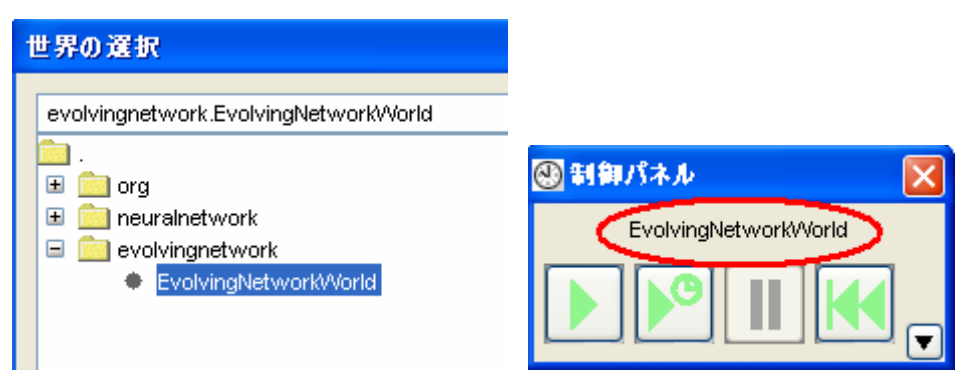

Viewer の表示方法[RelationViewer]

Viewer とは、モデル専用に用意された window のことです。 evolvingnetwork では Relation Viewer を使用します。

①メニューバーから「ビューア」⇒「RelationViewer」を選択し、クリックします。

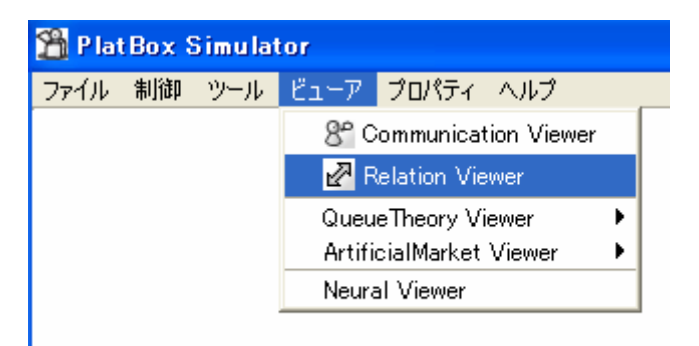

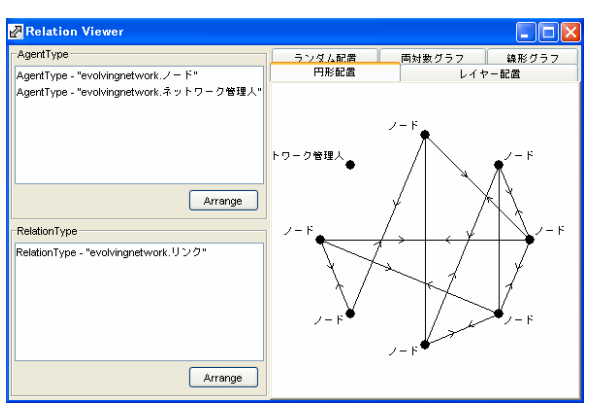

②するとRelationViewer が表示されます。

モデルの操作方法<制御パネル>

モデルの操作は制御パネルで行います。PlatBoxSimulatorを起動すると既に画面に 表示されていますが、メニューバーの「ツール」⇒「制御パネル」から表示することがで きます。一番左のボタンは実行ボタンで、モデルを連続的に動かしたいときにクリック します。左から二番目のボタンは、モデルの動きを自分の操作によって進めたいとき にクリックします。コマ送りのような操作ができます。モデルの1クリックごとの動きのこ とをステップといい、EvolvingNetworkWorld では、ひとつのノード(黒ポチ)を加えること が1ステップとなります。その隣が停止ボタン、そして巻き戻しボタンとなります。

RelationViewer でノードとリンクが表わされている様子を確認してください。

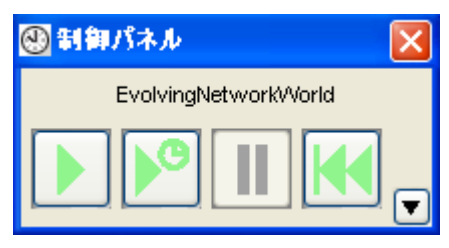

#### <円形配置とリンク>

RelationViewerを開いたとき、そこにあるモデルは円形配置というものです。 ノードを円になるように配置しています。ひとつずつ加えられてゆく新しいノードは、ネットワーク管理人の左に配置されます。ノードの円は左から右上へとどんどん移動し てゆくのです。新しく加えられたノードは、2本のリンクを他のノードに結びます。このリ ンクはランダムに結ばれてゆくのですが、昔からあるノードは、他のノードよりもリンク を結ばれる可能性が高いということになるのです。逆に、新しくやってきたノードはリン クを結ばれる可能性にさらされている時間が短いので、どうしてもリンク数が少ないのです。

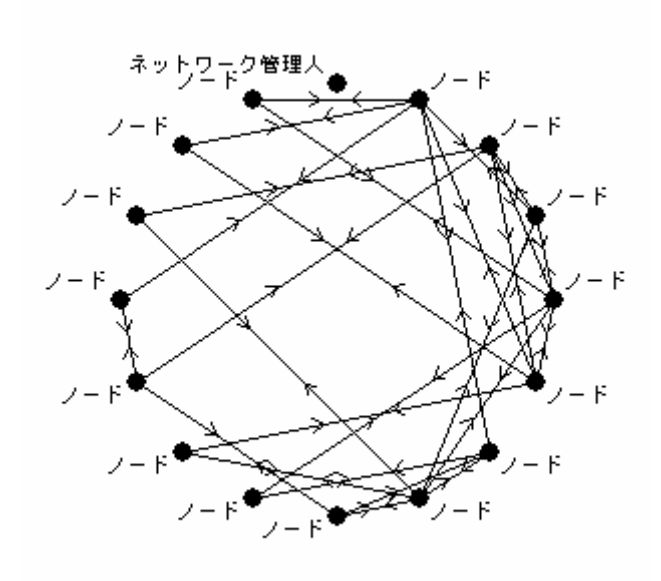

<線形グラフと両対数グラフ>

RelationViewer を開いたときに見えているモデルは円形配置ですが、右上にあるしおりをクリックすると、それぞれ、ランダム配置や線形グラフ、両対数グラフをみることができます。

| /ダム配置<br>円形配置 | 両対数 グラフ<br>レイヤ | 線形グラフ<br>- 配置 |
|---------------|----------------|---------------|
| _             |                |               |

しばらくの間ステップを実行しましょう。そのあと、線形グラフや両対数グラフをクリック して、どうなっているか確認してみましょう。

<u>線形グラフ</u>

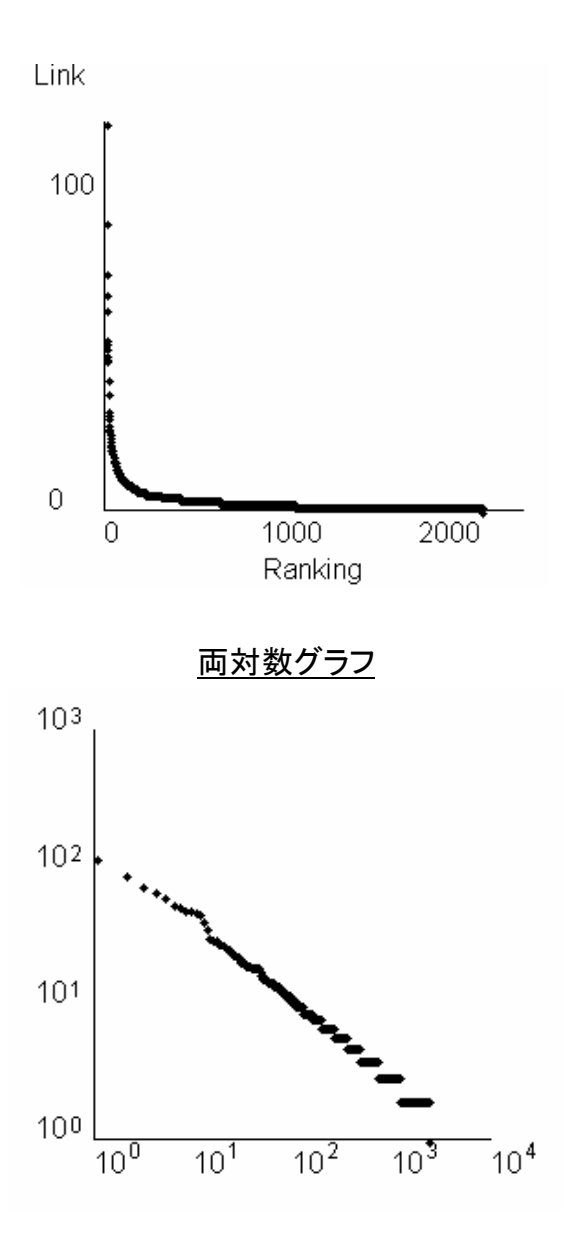